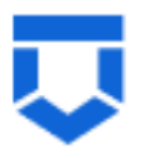

## Инструкция по осуществлению массового переприсвоения номеров лицензии в Едином реестре учета лицензий

На 8 листах

2022 год

| Термин, сокращение   | Определение                                                                                                    |
|----------------------|----------------------------------------------------------------------------------------------------|
| ГИС ТОР КНД, Система | Государственная информационная система<br>«Типовое облачное решение по автоматизации<br>контрольной (надзорной) деятельности» |
| ЕРУЛ                 | Единый реестр учета лицензий                                                                                                  |
| СТП                  | Служба технической поддержки                                                                                                  |
| ПК                   | Персональный компьютер                                                                                                    |
| json                 | Текстовый формат обмена данными, основанный на JavaScript.                                                                    |

## Перечень терминов, сокращений и изображений

### Введение

Данная инструкция описывает процесс осуществления массового переприсвоения регистрационных номеров лицензии в ЕРУЛ, выданных до 01.03.2022 г., с использованием ГИС ТОР КНД на основании статьи 21 Федерального закона от 04.05.2011 № 99-ФЗ «О лицензировании отдельных видов деятельности».

Данная инструкция включает 3 раздела, содержащие сведения о порядке выгрузки реестра из ГИС ТОР КНД, о загрузке в ЕРУЛ, а также о загрузке данных о лицензиях в ГИС ТОР КНД.

# 1. Выгрузка реестра из ГИС ТОР КНД

1. Необходимо зайти в модуль «Кабинет администратора КНО» (Рисунок 1)

| Кабинет руководителя<br>Рабочее место руководителя КНО | Кабинет инспектора Каби<br>Рабочев место инспектора КНО<br>Панелы<br>админ |  | Кабинет<br>администратора<br>КНО<br>Панель<br>администрирования |
|--------------------------------------------------------|----------------------------------------------------------------------------|--|-----------------------------------------------------------------|
|                                                        | Рисунок 1.                                                                 |  |                                                                 |

2. Далее необходимо перейти в раздел «Служебные задачи» и нажать на кнопку «Новая задача» (Рисунок 2)

|            | Главная 🔸 Кабинет администратора КНО | <ul> <li>Служебные задачи</li> </ul>                                                         |
|------------|--------------------------------------|----------------------------------------------------------------------------------------------|
| ~          | Новая задача 🕂                       | Поиск                                                                                        |
| ٤ <u>ۍ</u> | Служебные задачи 💴                   | злершено<br>№ 55 Загрузка присвоенных номеров лицензий из ЕРУЛ                               |
| പ്പ        | Статус 🗸                             | дата создания: <b>26.05.2022</b>                                                             |
| නි         | ЧЕРНОВИК В ОБРАБОТКЕ ОШИККА          | аласршено<br>№ 54 Выгрузка реестра лицензий в ЕРУЛ<br>дата создания: 26.05.2022              |
| ŝ          | ЗАВЕРШЕНО                            | завершено                                                                                    |
| $\square$  |                                      | № 53 Загрузка присвоенных номеров лицензий из ЕРУЛ<br>дата создания: 26.05.2022              |
|            |                                      | алабршено<br>№ 52 Загрузка присвоенных номеров лицензий из ЕРУЛ<br>дата создания: 26.05.2022 |

Рисунок 2.

3. После нажатия появится возможность выбора типа служебной задачи. Необходимо выбрать новую задачу с наименованием «Выгрузка реестра лицензий в ЕРУЛ» (Рисунок 3)

| $\mathbf{\nabla}$ | Главная • Кабинет администратора КНО<br>Сохранить | <ul> <li>Служебные задачи <ul> <li>Создание служебной задачи</li> <li>Создание служебной задачи</li> <li>Создание служебной з</li></ul></li></ul> |
|-------------------|---------------------------------------------------|----------------------------------------------------------------------------------------------------|
| នោ                | Параметры задачи                                  |                                                                                                    |
| 20                |                                                   | Выберите тип задачи:                                                                                                    |
|                   | Запустить                                         | Выгрузка реестра лицензий                                                                                                    |
| ۰<                |                                                   | Выгрузка реестра лицензий в ЕРУЛ                                                                                                    |
| ۵X                |                                                   | Загрузка присвоенных номеров лицензий из ЕРУЛ                                                                                                    |
| ŝ                 |                                                   |                                                                                                    |

Рисунок 3.

4. Далее необходимо нажать на кнопку «Запустить» (Рисунок 4)

| $\mathbf{\nabla}$ | Главная • Кабинат администратора КНО<br>Сохранить | <ul> <li>Служебные задачи - Создание служебной задачи</li> <li>Создание служебной задачи</li> </ul> |
|-------------------|---------------------------------------------------|----------------------------------------------------------------------------------------------------|
| :\$3              | Параметры задачи                                  | Тип задачи: Выгрузка реестра лицензий в ЕРУЛ извенить                                               |
| 89                | Запустить                                         | Внимание! Для данного типа задач дополнительные параметры не требуются                              |
| 8\$               |                                                   |                                                                                                    |
|                   |                                                   | Рисунок 4.                                                                                          |

5. На экране появится ссылка на файл, содержащий архив лицензий (Рисунок 5)

| $\mathbf{\nabla}$ | Главная • Кабинет администратора КНО<br>Сохранить | <ul> <li>Спужебные задани          <ul> <li>Создание служебной задачи</li> <li>Просмотр задачи</li> </ul> </li> </ul> |
|-------------------|---------------------------------------------------|----------------------------------------------------------------------------------------------------|
| £33               | Параметры задачи >                                | Файл: zExport-licenses-61a4c3d5692d8300016d771f.20220602.132550.zip                                                   |
| 89                | Результаты задачи                                 | Обработано записей: 9                                                                                                 |
| తి                | Запустить                                         |                                                                                                    |

Рисунок 5.

#### 6. Необходимо осуществить скачивание файла (-ов) на ПК

Важно! Согласно требованиям ЕРУЛ в архиве содержится не более 200 лицензий. Если в реестре лицензирующего органа более 200 лицензий, то автоматически формируются отдельные файлы, содержащие лицензии в пределах указанного объема.

7. Из скачанного архива необходимо извлечь файлы в формате json, содержащие информацию о перечне выданных лицензий.

Указанный(ые) json – файл (ы) требуется (ются) для использования и загрузки в ЕРУЛ в разделе «Лицензии» / «Переприсвоение».

## 2. Загрузка реестра в ЕРУЛ

8. В ЕРУЛ и по результатам загрузки пользователь получает json- файл (ы) с переприсвоенными номерами (при этом возможно наличие ошибок после процедуры переприсвоения, с которыми при наличии необходимо разбираться в отдельном порядке.

#### Важно!

По результатам переприсвоения в ЕРУЛ номеров лицензий рекомендуем проверить файл на наличие ошибок Ошибка, указанная на рисунке 6, содержащая информацию о том, что сервис не предназначен для переприсвоения номеров, не является критичной, не препятствует последующей загрузке в ГИС ТОР КНД и указывает на то, что регистрационные номера по лицензиям уже были присвоены ранее.

| "new_number":"Л003-  | 00119-44/00388835"},  | {"old_Number":"ЛО | 03-00119-76/00004   | 306", "error": "Cepe | вис не предназначе | ен для переприсвоени | я номеров |
|----------------------|-----------------------|-------------------|---------------------|----------------------|--------------------|----------------------|-----------|
| полученных в ЕРУЛ."  | ,                     |                   |                     |                      |                    |                      |           |
| "new number":""},{"  | old Number":"Л023-00  | 119-76/00005110", | "error": "Сервис н  | е предназначен для   | н переприсвоения н | номеров полученных в | ЕРУЛ.",   |
| "new number":""},{"  | old Number":"JO23-00  | 119-37/00139901", | "error": "Сервис н  | е предназначен для   | переприсвоения н   | номеров полученных в | ЕРУЛ.",   |
| "new_number":""},{"  | old_Number":"Л023-00  | 119-44/4400146031 | ", "error": "Сервис | не предназначен д    | иля переприсвоения | н номеров полученных | в ЕРУЛ.", |
| "new number":""},{"  | old Number":"Л003-00  | 119-44/00149989", | "error": "Сервис н  | е предназначен для   | н переприсвоения и | номеров полученных в | ЕРУЛ.",   |
| "new number":""},{"  | old Number":"J023-00  | 119-37/00152138", | "error": "Сервис н  | е предназначен для   | переприсвоения н   | номеров полученных в | ЕРУЛ.",   |
| "new number":""},{"  | old Number":"JO03-00  | 119-76/00152153", | "error": "Сервис н  | е предназначен для   | переприсвоения н   | номеров полученных в | ЕРУЛ.",   |
| "new number":""},{"  | old Number":"J023-00  | 119-76/00152276", | "error": "Сервис н  | е предназначен для   | переприсвоения н   | номеров полученных в | ЕРУЛ.",   |
| "new number":""},{"  | old Number":"JI023-00 | 119-37/00152316", | "error": "Сервис н  | е предназначен для   | переприсвоения н   | номеров полученных в | ЕРУЛ.",   |
| "new number":""}, {" | old Number":"JI023-00 | 119-37/00330845", | "error":"Сервис н   | е предназначен для   | и переприсвоения и | номеров полученных в | ЕРУЛ.",   |
| "new number":""}]}   |                       |                   |                     |                      |                    |                      |           |
| -                    |                       |                   |                     |                      |                    |                      |           |

Рисунок 6.

Информация, указанная на рисунке 7, с пометкой «Error:» с пустым полем после двоеточия указывает на то, что переприсвоение номеров прошло успешно, ошибки отсутствуют.

| "new number":"J003-00119-44/00388824"}, {"old Number":"J023-00119-76/001082", "error":"  | ", |
|------------------------------------------------------------------------------------------|----|
| "new_number":"J023-00119-76/00388825"},{"old_Number":"J003-00119-44/000408","error":"    | ", |
| "new_number":"J003-00119-44/00388826"}, {"old_Number":"J023-00119-76/001150","error":"   | ", |
| "new_number":"Л023-00119-76/00388827"}, {"old_Number":"Л023-00119-37/001151","error":"   | ", |
| "new_number":"Л023-00119-37/00388828"}, {"old_Number":"Л003-00119-44/000409","error":"   | ", |
| "new_number":"Л003-00119-44/00388829"}, {"old_Number":"Л023-00119-76/001172","error":"   | ", |
| "new_number":"J023-00119-76/003888830"}, {"old_Number":"J003-00119-44/000427", "error":" | ", |
| "new_number":"Л003-00119-44/00388831"}, {"old_Number":"Л023-00119-44/001230","error":"   | ", |
| "new_number":"J023-00119-44/003888832"}, {"old_Number":"J023-00119-44/001249","error":"  | ", |
| "new number":"J023-00119-44/00388833"}, {"old_Number":"J023-00119-44/001252", "error":"  | ", |
| "Д @ .: r":"Л023-00119-44/00388834"},{"old_Number":"Л003-00119-44/000461","error":"      | ", |

Рисунок 7. Ошибки отсутствуют

9. Полученный в результате выгрузки файл, в том числе при выявлении ошибок необходимо направить для отработки и отладки процессов в службу технической поддержки ГИС ТОР КНД на адрес электронной почты: <u>kndsupport@voskhod.ru</u>. После тестирования выгруженных реестров и отладки ошибок заявителю поступит уведомление о готовности файлов к загрузке в Систему.

### 3. Загрузка данных о лицензиях в ГИС ТОР КНД

Важно! Загрузка осуществляется только после получения уведомления о готовности от Службы технической поддержки ТОР КНД.

10. Для загрузки данных о лицензиях в модуле «Кабинет администратора КНО» в разделе «Служебные задачи» необходимо нажать на кнопку «Новая задача» (Рисунок 8)

| -      | Franking . Kofusion anoneuron | arrona KHO | • Служабные задани                                                        | _ |
|--------|-------------------------------|------------|---------------------------------------------------------------------------|---|
| $\sim$ | Новая задача                  | Ð          | Roeck                                                                     | Q |
| £33    | Служебные задачи 🔋            |            | истновик<br>N#21. Выгрузка реестра лицензий в ЕРУЛ                        |   |
| 20     | Статус                        | ÷          | ДАТА СОЗДАНИЯ 27.04.2022                                                  |   |
| 옰      | 4EPHOEMK<br>BIOGRADOTHZ       |            | зиконцино<br>№ 12. Выгрузка реестра лицензий<br>акта создания: 21.03.2022 |   |
| ş      | OLINGKA<br>BADOPLICHO         |            |                                                                           |   |

Рисунок 8. Создание новой задачи

11. После появления окна с выбором служебных задач необходимо выбрать новую задачу с наименованием «Загрузка присвоенных номеров лицензий из ЕРУЛ» (Рисунок 9).

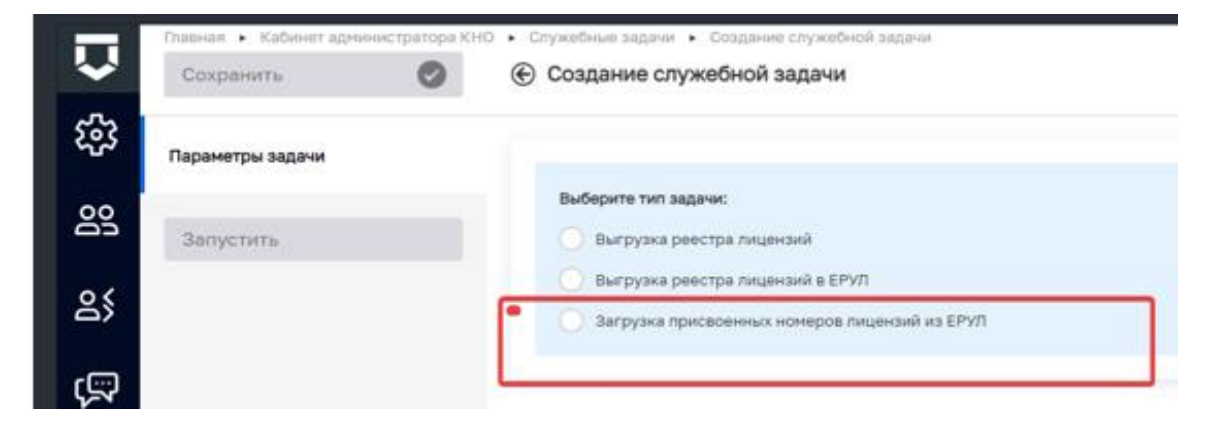

12. После этого необходимо выбрать загружаемый файл (Рисунок 10).

| Ų            | Главная   Кабинет администратора КНО<br>Сохранить | <ul> <li>Служебные задачи &gt; Создание служебной задачи</li> <li>Редактирование задачи</li> </ul> |                   |
|--------------|---------------------------------------------------|----------------------------------------------------------------------------------------------------|-------------------|
| ŝ            | Параметры задачи                                  | Тип задачи: Загрузка присвоенных номеров лицензий из ЕРУЛ                                          |                   |
| 00           | Запустить                                         | ФАЙЛЫ                                                                                              |                   |
| <u> జి</u> క |                                                   | Выбрать файл                                                                                       | Файлы отсутствуют |
| (            |                                                   |                                                                                                    |                   |

13. После загрузки информация о номерах лицензий обновится. Просмотр доступен в разделе «Служебные задачи» (Рисунок 11)

|                | Главная 🕨 Кабинет администра | тора КНО 🕨 Служебные задачи 🕨 Редактирование служебной задачи       |
|----------------|------------------------------|---------------------------------------------------------------------|
| $\checkmark$   | Сохранить                    | 🔮 🛞 Просмотр задачи                                                 |
| <u>ين</u> ې    | Параметры задачи             | Файл: zExport-licenses-61a4c3d6692d8300016d771f.20220526.065827.zip |
| <u>60</u>      | Результаты задачи            | Обработано записей: 5                                               |
| දු             | Запустить                    |                                                                     |
| <del>رتب</del> |                              |                                                                     |
| $\square$      |                              |                                                                     |
| E.             |                              |                                                                     |

Рисунок 11

14. По результатам загрузки данных о лицензиях в ГИС ТОР КНД рекомендуем проверить файл на наличие ошибок. Информация, указанная на рисунке 12, со статусом «success» свидетельствует об успешном переприсвоении номера.

```
{
    "old_Number": "Л023-00119-25/000001",
    "error": "",
    "new_number": "Л023-00119-25/00388877",
    "status": "success",
    "description": "Номер лицензии 'Л023-00119-25/000001' изменен успешно"
},
```

### Рисунок 12

Информация, указанная на рисунке 13, включающая сведения следующего содержания : «status»: «error», «description»: «Ошибка ЕРУЛ для лицензии с номером ...» свидетельствует о том, что лицензия была выдана после 01.03.22 года и не требует переприсвоения номеров в ЕРУЛ.

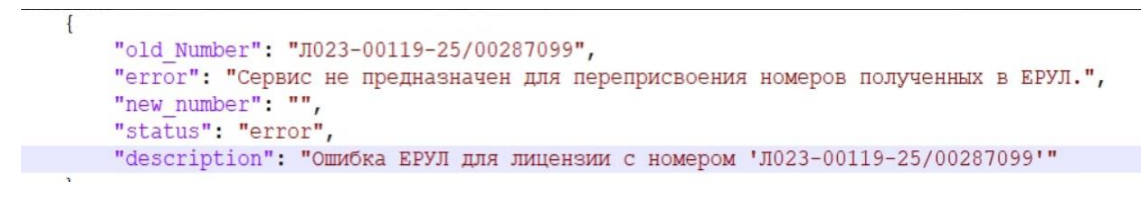

## Рисунок 13

При наличии иных ошибок необходимо обратиться в службу технической поддержки ГИС ТОР КНД на адрес электронной почты: <u>kndsupport@voskhod.ru</u>